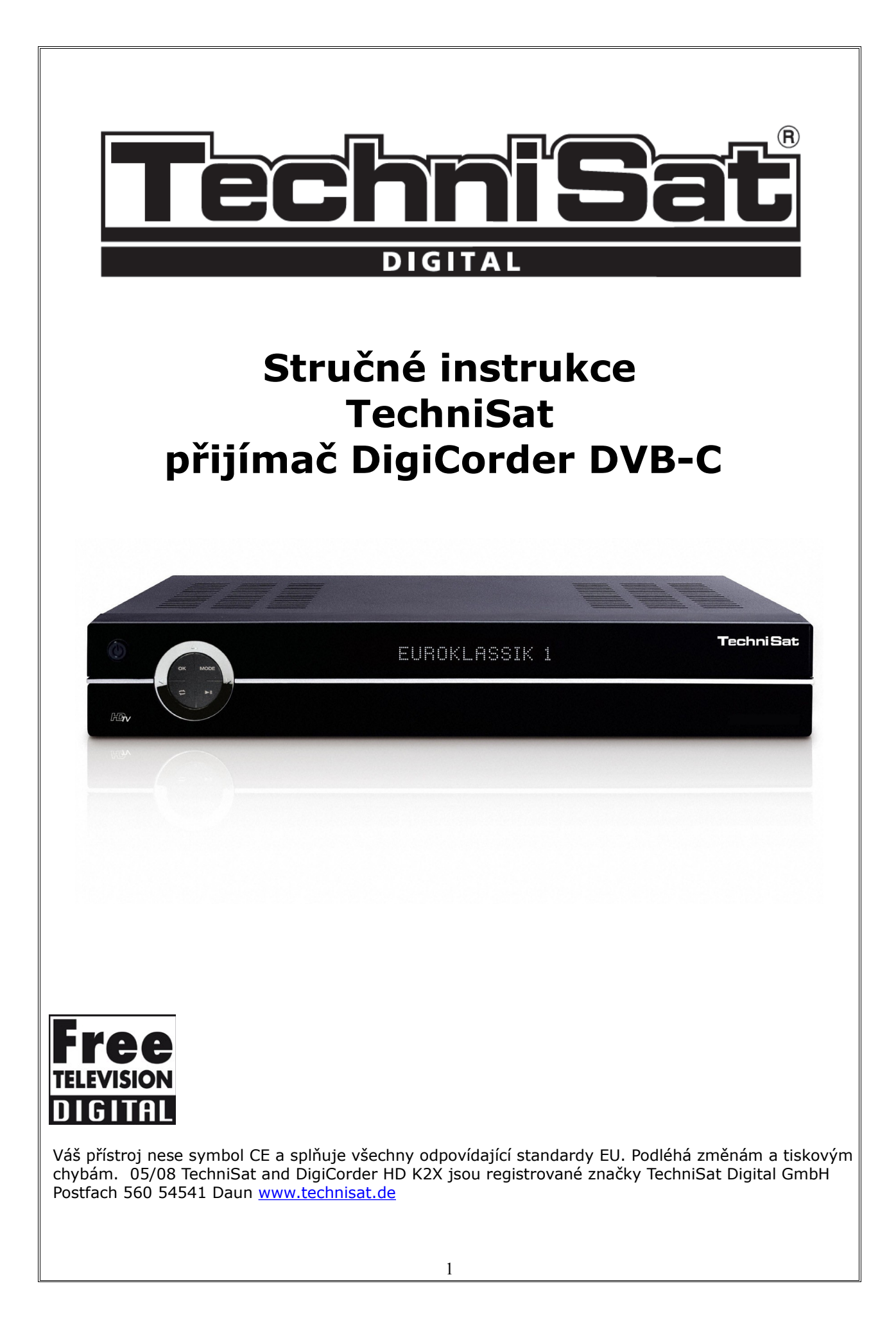

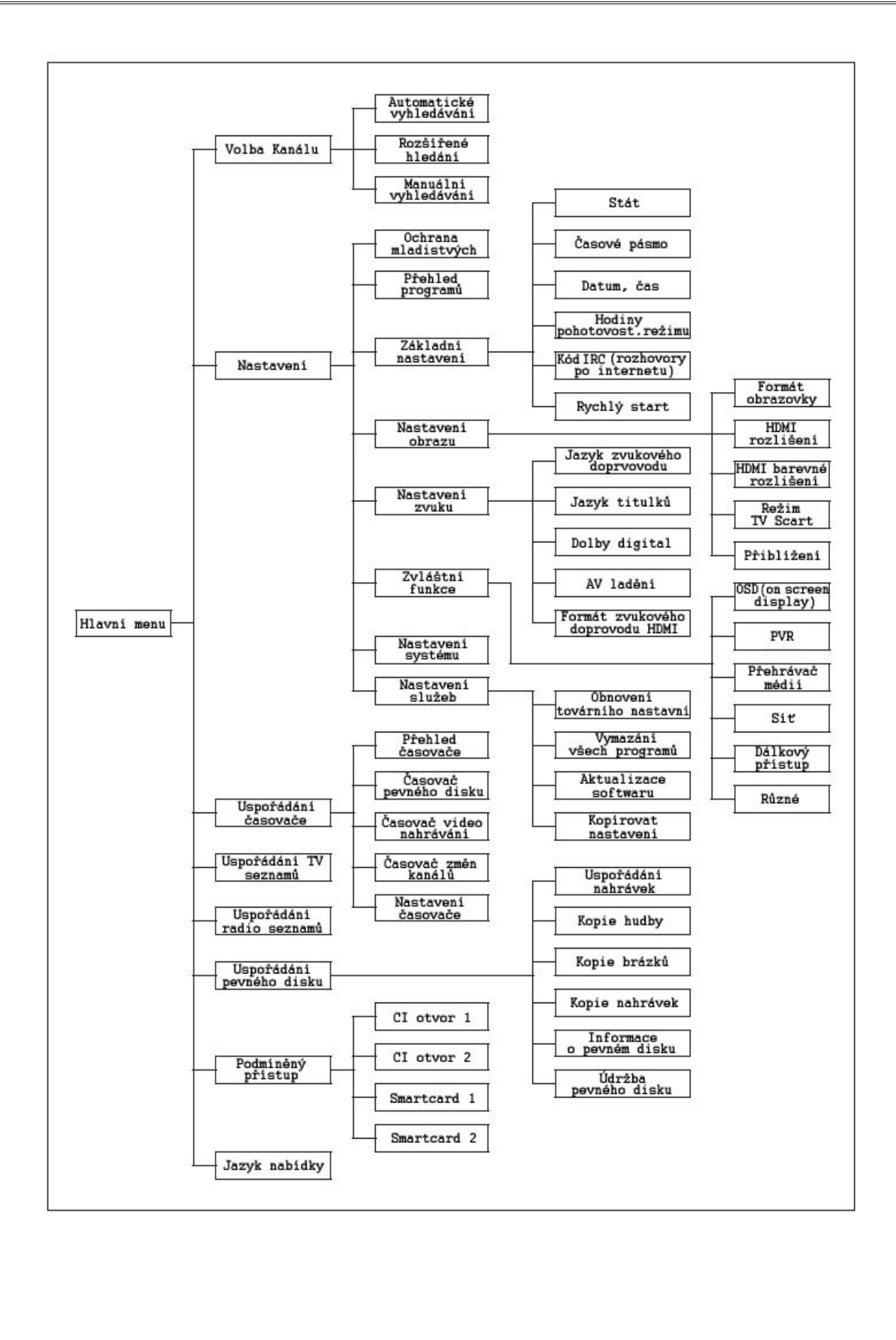

## Obsah

| Doporučení ohledně likvidace                   | 3  |
|------------------------------------------------|----|
| Doporučení ohledně bezpečnosti                 | 3  |
| Mimo provoz                                    | 4  |
| Připojení DVB přijímače                        | 4  |
| Nápověda                                       | 5  |
| Počáteční instalace                            | 5  |
| Vypínání a zapínání                            | 6  |
| Volba kanálů                                   | 6  |
| Volitelné vlastnosti                           | 6  |
| Další informace ke kanálům                     | 7  |
| Ovládání hlasitosti                            | 7  |
| Přepínání mezi TV a rozhlasem                  | 7  |
| Přístup EPG (elektronický programový průvodce) | 7  |
| Provoz pevného disku                           | 7  |
| Nahrávání                                      | 7  |
| Automatický konec nahrávání                    | 9  |
| Přehrávání                                     | 11 |
| Přehrávání nahrávek na pevném disku            | 12 |
| Rychlé přetáčení                               | 12 |
| Pomalý pohyb                                   | 13 |
| MP3 playback                                   | 13 |
| Přehrávání/kopie obrázků                       | 14 |
| Správa pevného disku                           | 15 |
| Třídění programů/Sestavení seznamu oblíbených  | 19 |
| Nabídka ukončení                               | 20 |

## Doporučení ohledně likvidace

Veškeré balení vašeho přístroje je z recyklovatelných materiálů. Roztřiďte, prosím, jeho jednotlivé části podle příslušných zásad třídění odpadu. Upozorňujeme, že použité baterie (z dálkového ovladače) a další elektronické komponenty by se neměly stát součástí běžného odpadu, ale měly by být zlikvidovány podle předepsaných zásad (nebezpečný odpad, vrácení zpět do obchodu).

Doporučení ohledně bezpečnosti

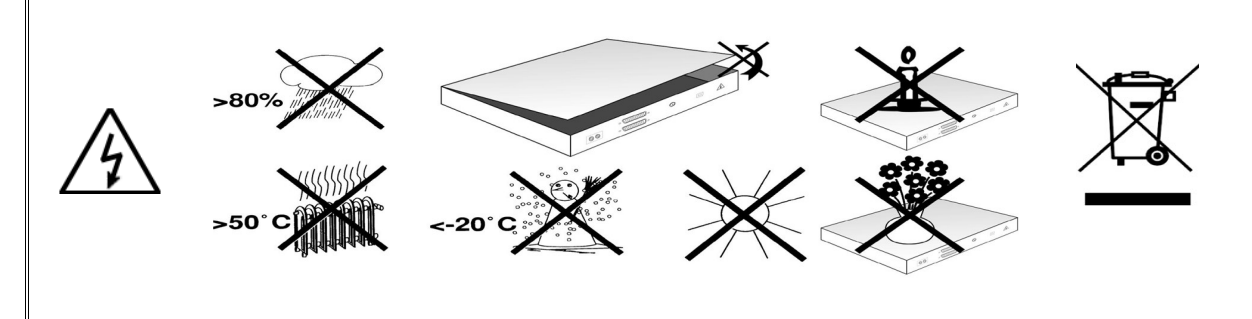

Než začnete pracovat s přístrojem, přečtěte si instrukce. Výrobce nepřijímá žádnou odpovědnost za jakákoli poškození způsobená neoprávněným zacházením nebo opominutím zásad bezpečnosti.

 postavte přístroj na rovný vodorovný povrch, aby docházelo k volné ventilaci; na vrchní desku přístroje nic nepokládejte; na desce jsou ventilační otvory, které umožňují odvětrávání horkého vzduchu z vnitřku přístroje.

- navrch nepokládejte žádné hořící předměty, jako např. hořící svíčku

- nepoužívejte na přístroj rozprašovače, chraňte jej před kapkami a nepokládejte na něj předměty naplněné vodou, např. vázy

přístroj může být používán v mírné podnebné oblasti

- nikdy neodnímejte kryt přístroje! Hrozí vám zásah elektrickým proudem. Veškeré nutné opravy musí být vykonány kvalifikovanou obsluhou

V následujících případech odpojte přístroj ze zásuvky a obraťte se na odborníka:

- hlavní kabel nebo zástrčka jsou poškozené
- přístroj byl vystaven vodě nebo se do něj voda dostala
- v případě vážného vnějšího poškození

## <u>Mimo provoz</u>

Během bouřky nebo v době, kdy přístroj nebudete déle používat (př. budete na dovolené), přístroj odpojte od el.proudu.

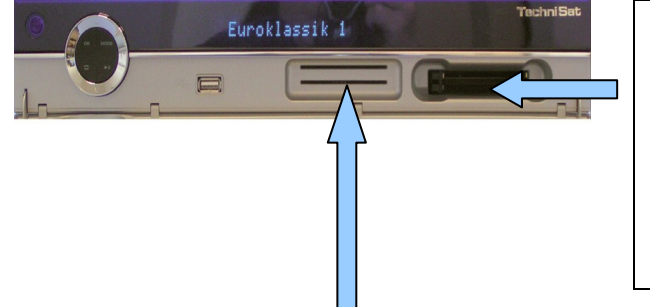

#### Zasunutí CI modulu:

postupujte podle instrukcí výrobce CI modulu a karty zasuňte smartkartu do příslušného CI modulu zasuňte CI modul do příslušného otvoru

#### Čtečka pro smartkartu:

Zasuňte smartkartu (zlatým čipem dolů a správným směrem vkládání) dokud do čtečky pevně nezapadne.

# Připojení DVB přijímače

#### a. Připojení do sítě

**b.** Propojení kabelového spoje s anténním vstupem na DVB přijímači.

**c.** Propojení anténního výstupu na DVB přijímači s anténním vstupem na TV (není nutné pro příjem dostupných analogových kanálů)

d. Scartové propojení mezi DVB přijímačem a televizorem.

- e. Propojení zdířek na přijímači DVB a televizoru
- f. Scartové propojení mezi přijímačem DVB a TV.

**g.** Scartové připojení na videopřehrávači a scart zdířkou na přijímači DVB.

**h.** Propojení audio výstupů s hifi/okolním příslušenstvím

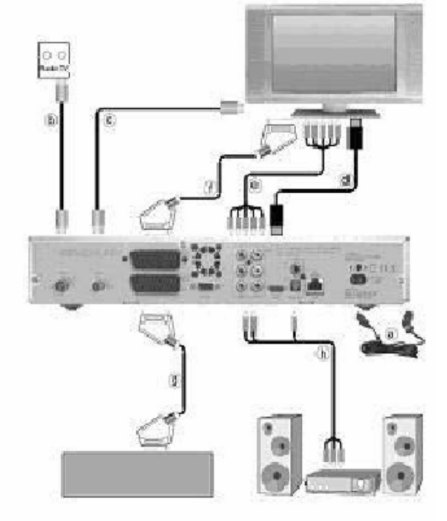

# <u>Kabelové připojení</u>

#### Připojení přijímače DVB

**b**, propojte vhodným koaxiálním kabelem anténní vstup digitálního přijímače se zásuvkou.

#### Připojení k televizi

d, propojte přijímač (výstup HDMI) a TV (vstup HDMI) kabelem HDMI. Pokud je váš televizní přijímač dostatečně vybaven, automaticky přepne na vstup HDMI, když zapnete digitální přístroj.
Nebo: e, propojte přijímač (komponentní výstup) a TV (komponentní vstup) komponentním kabelem. Jiná možnost: f, Použijte SCART kabel a propojte DVB přijímač (scartová zdířka pro TV) s televizí (scartová zdířka). Je-li váš televizor dostatečně vybaven, automaticky se přepne na AV a tak i k funkci přístroje DVB. Pak se zapne přístroj. V některých případech budete muset přizpůsobit typ signálu vašemu televizoru.

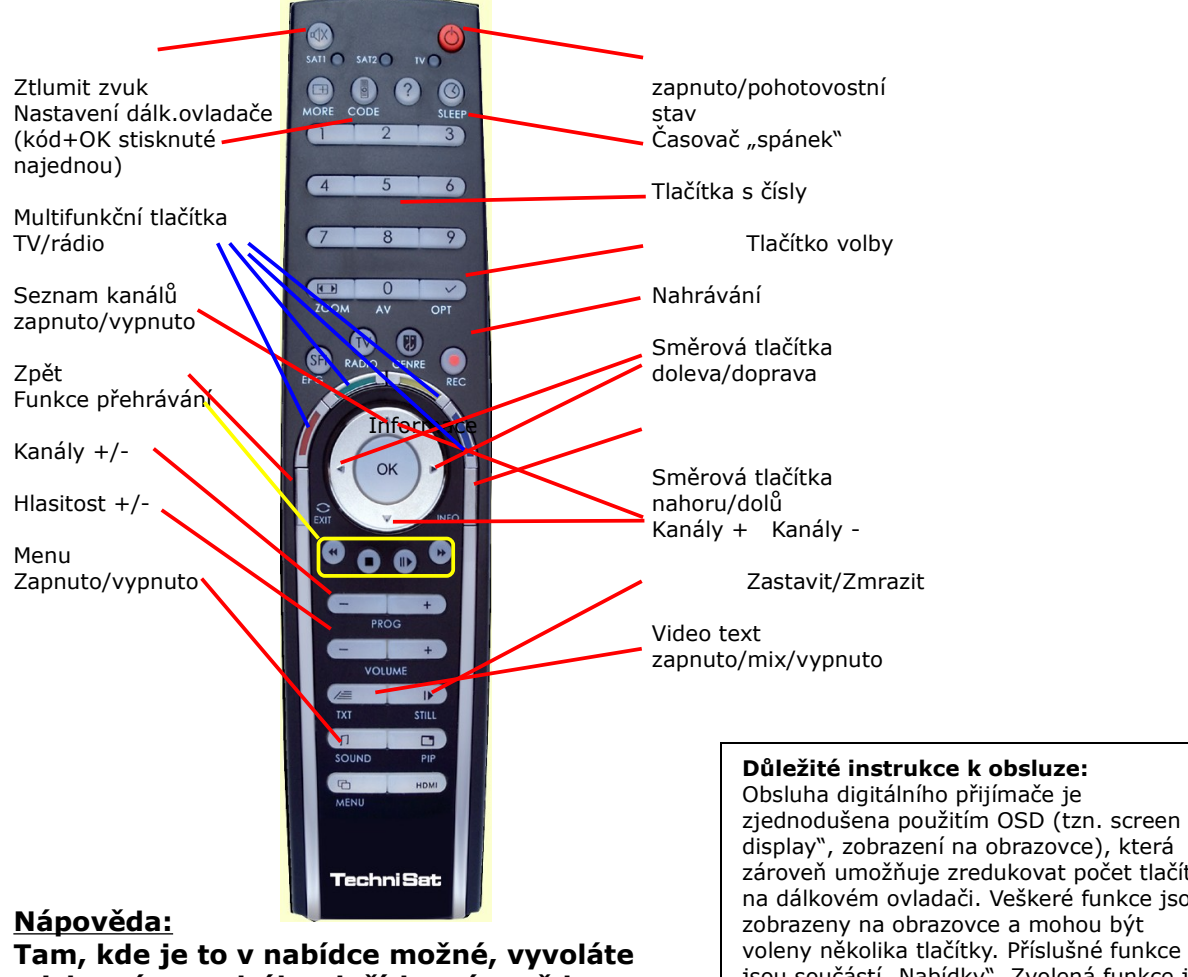

Tam, kde je to v nabídce možné, vyvoláte stisknutím modrého tlačítka nápovědu. Stisknete-li jej znovu, nápověda z obrazovky zmizí.

Zapnete-li přístroj poprvé, objeví se uvítací okno s instalační asistencí Autoinstal. Řiďte se instrukcemi na obrazovce. Jestliže neprovedete prvotní instalaci nebo nebude kompletní, přístroj se spustí podle standardního naprogramovaného zadání. Původní instalaci můžete kdykoli ukončit stisknutím červeného tlačítka. Stiskem zeleného tlačítka se vrátíte zpět k předchozímu kroku Obsluha digitálního přijímače je zjednodušena použitím OSD (tzn. screen display", zobrazení na obrazovce), která zároveň umožňuje zredukovat počet tlačítek na dálkovém ovladači. Veškeré funkce jsou zobrazeny na obrazovce a mohou být voleny několika tlačítky. Příslušné funkce jsou součástí "Nabídky". Zvolená funkce je barevně zvýrazněna. "Tlačítka obsluhy" červené, žluté, zelené a modré jsou zobrazena barevnou čárkou na spodní lince. Tyto barevné čárky označují různé funkce v různých nabídkách, které budou aktivovány stiskem příslušného barevného tlačítka ("multifunkční tlačítka") na ovladači. "Funkční tlačítka" jsou aktivní, pouze když se v odpovídajícím poli objeví krátký popis.

instalace. Tímto způsobem mohou být ihned opravena chybná zadání. Jestliže neprovedete prvotní instalaci nebo nebude kompletní, přístroj se spustí podle standardního naprogramovaného zadání.

## Pro běžné použití

## Zapínání a vypínání

Pokud chcete přístroj zapnout, stiskněte tlačítko Zapnout/Pohotovostní režim buď na digitálním přijímači nebo na dálkovém ovladači. Opětovným stisknutím přístroj vypnete.

## Výběr kanálů

Použijte tlačítka směrových šipek nahoru/dolů.

Používejte směrové šipky na dálkovém ovladači nebo na přístroji a budou vás posouvat nahoru a dolů v seznamu vždy o jeden kanál.

## Používání tlačítek s čísly

Můžete používat očíslovaná tlačítka a zadat požadované číslo kanálu,

např. 1 pro kanál 1

1, pak 4 pro kanál 14

2, pak 3, pak 4 pro kanál 234

Zadáváte-li číslo kanálu, které je složeno z několika číslic, máte asi 3 sekundy po stisknutí posledního tlačítka, abyste stiskli další a volbu dokončili. Chcete-li zadat číslo jedno- nebo dvoumístné, můžete proces urychlit tím, že podržíte tlačítko do posledního čísla.

## Používání seznamu kanálů

Stiskněte tlačítko OK.

- Nyní použijte směrové šipky nahoru/dolů, dokud se nezvýrazní požadovaný kanál.
- Stiskněte OK a zobrazí se zvolený kanál.
- Použijte směrové šipky a označení v seznamu se bude pohybovat vždy o jeden řádek.
- Použijte směrové šipky doleva/doprava a budete se pohybovat dopředu a dozadu

v seznamu vždy o jednu stránku.

## Návrat k poslednímu zvolenému kanálu

Stisknutím tlačítka Zpět na dálkovém ovladači se dostanete zpět k poslednímu zvolenému kanálu. Stisknete-li tlačítko ještě jednou posunete se ještě o další kanál zpět.

#### Volitelné vlastnosti

Některé kanály nabízejí možnost volit parametry. Tato funkce vám umožňuje volit mezi pohledy kamery např. při sportovních přenosech nebo vybírat z nabídky různých sportovních přenosů (fotbal Bundesligy). Pokud program tuto funkci nabízí, bude to vyznačeno.

- Stiskněte tlačítko volby, chcete-li zvolit jednu z nabízených možností. Objeví se okno s nabídkou dostupných možností.

- Použijte směrové šipky dokud se nezvýrazní požadovaná vlastnost a potvrďte stisknutím OK.

## Volba začátku

Na některých programech si můžete určit čas začátku jednotlivých filmů. Tyto filmy jsou v nabídce časů uspořádaných ve směru hodinových ručiček. Nabízí-li program volitelné začátky, objeví se oznámení.

- Stiskněte tlačítko volby a objeví se okno s nabídkou.
- Použijte tlačítka nahoru/dolů a vyberte čas.

- Potvrďte stisknutím OK. Za předpokladu, že je přenos v daném čase poskytován, můžete pořad sledovat ve zvoleném čase.

# <u>Další informace o kanálech</u>

Pokaždé, když změníte kanál, objeví se nakrátko informační panel s údaji o kanálu a jeho názvu. Budou označeny i vlastnosti kanálu, jako video text nebo širokoúhlé přenosy a zakódované kanály. Je-li přenos pořadu nabízen v několika jazycích nebo v několika audio kanálech nebo je-li k dispozici více rozhlasových kanálů na jedné rozhlasové stanici, objeví se taková informace na obrazovce. Můžete postupovat následujícím způsobem a zvolit jiný jazyk nebo audio kanál.

- Stiskněte tlačítko volby a na obrazovce se objeví seznam jazyků.

- Použijte směrové šipky nahoru/dolů dokud se nezvýrazní požadovaný jazyk nebo rozhlasová stanice a potvrďte volbu stisknutím tlačítka OK.

Nyní můžete poslouchat program ve zvoleném jazyce. Tento digitální přístroj je také schopen přijímat kanály v mono/stereo.

- Použijete směrové šipky doleva/doprava a zvolte mezi Mono kanál 1, mono kanál 2 a stereo.

## Ovládání hlasitosti

Nastavte si zvuk přístroje použitím tlačítek + (zvýšení hlasitosti) a - (snížení hlasitosti).

- Stiskněte tlačítko Ztlumit zvuk zapnuto/vypnuto a zvuk se zapne nebo vypne.

## <u>Přepínání mezi TV a rádiem</u>

- Stiskněte tlačítko TV/rádio, kterým můžete mezi možnostmi přepínat.

## <u> Přístup EPG (elektronický programový průvodce)</u>

- Stiskněte tlačítko SFI/EPG na dálkovém ovladači k digitálnímu přístroji. EPG se objeví na obrazovce. Na obrazovce se objeví programy, které jste si vybrali nebo ty, které byly výrobcem nastaveny implicitně, s jejich současnými kanály. Můžete použít funkce EPG a zvolit požadovaný program nebo přednastavit program nebo zadat časovač.

#### Ukončení EPG

- Stiskněte buď tlačítko Nabídka nebo tlačítko TV/rádio a vrátíte se zpět k běžným operacím.

## <u>Provoz pevného disku</u>

#### <u>Nahrávání</u>

## Pozor! Simultánní příjem dvou kódovaných kanálů

S vaším přístrojem vybaveným jedním CI modulem a jednou platnou kartou smart je možné přijímat dva kódované programy najednou. Je to ovšem možné jen, pokud použijete CI modul s funkcí "dual-decrypt" (duální dekódování) (detaily viz CI modul), pokud jsou oba požadované kanály na stejné satelitní frekvenci a dekódovací funkce CI byla správně vybrána.

Ujistěte se, že přístroj se nastavil na správný čas. Během operace se na obrazovce objeví informační panel a během stavu pohotovosti se informace objeví na displeji. Nestane-li se tak, nechte přístroj zapnutý na zvoleném kanálu asi 30 sekund, aby mohl přístroj čas naladit.

## 1. Okamžité nahrávání

Vyberte typ nahrávání nebo nahrajte právě vysílaný přenos tím, že ihned stisknete tlačítko.

## 2. Určení času nahrávání

Tato funkce může být použita, chcete-li zapnout nebo vypnout přístroj pro vybraný pořad a nahrát jej během vaší nepřítomnosti. Čas může být zadán manuálně nebo automaticky přes funkci EPG.

## 3. Nahrávání s časovým posunem

Funkce nahrávání s časovým posunem umožňuje odložení sledování TV. S touto funkcí můžete použít zpožděné přehrávání, zatímco nahrávání pokračuje.

#### Pozor!

Z technických důvodů není možné přijímat dva pořady, které jsou oba vysílány v HD formátu ve stejnou dobu. Možné jsou následující kombinace nahrávání a přehrávání:

- Nahrávejte jeden pořad a ve stejnou dobu si přehrávejte jiný pořad stejného kanálu (1 pořad v HD formátu a 1 pořad v SD formátu nebo 2 pořady v SD formátu) nebo nahrávku na pevném disku.

- Nahrávejte dva pořady (1 pořad v HD formátu a 1 pořad v SD formátu nebo dva pořady v SD formátu) ve stejnou dobu.

- Nahrávejte dva různé pořady (1 pořad v HD formátu a 1 pořad v SD formátu nebo dva pořady v SD formátu) a přehrávejte pořad dříve nahraný na pevný disk.

## Okamžité nahrávání

#### Manuálně zadaný začátek nahrávání

#### Možnost 1

- Přepněte na kanál, na kterém jde pořad, který chcete nahrávat.

- Stiskněte tlačítko Nahrávat a nahraje se aktuální pořad. Zatímco nahrávání běží, pořad můžete sledovat na obrazovce.

- Chcete-li zastavit přehrávání aktuálního přenosu v určitém čase, stiskněte žluté tlačítko Přehrávání/Pauza. Zatímco nahrávka pokračuje v pozadí, zastavená scéna se objeví na obrazovce.

- Chcete-li pokračovat ve sledování nahrávky od tohoto bodu, stiskněte žluté tlačítko Přehrát/Pauza znovu. Nahrávku budete nyní sledovat s časovým posunem oproti živému přenosu a aktuální pořad se bude v pozadí stále nahrávat.

## Možnost 2

- Musíte-li přerušit sledování pořadu, např. kvůli telefonátu atd., můžete zastavit přehrávání tohoto pořadu stisknutím tlačítka Přehrát/Pauza a ve stejnou chvíli začít nahrávat aktuální pořad. V pozadí běží nahrávání a na obrazovce se objeví zastavená scéna.

 Chcete-li začít přehrávat pořad od této scény, stiskněte znovu žluté tlačítko Přehrávat/ Pauza. Budete tak moci sledovat pořad s časovým zpožděním oproti živému vysílání a aktuální pořad se bude dál nahrávat v pozadí.

#### Manuální ukončení nahrávání

- Nejprve stiskněte tlačítko OK a ukončete nahrávání.

- Stiskněte zelené tlačítko pro přístup do PVR navigace. Použijte směrové šipky nahoru/dolů dokud se nezvýrazní aktuální nabídka a potvrďte stisknutím OK.

- Stiskněte zelené tlačítko Stop a objeví se okno s volbami.

- Pomocí šipek nahoru/dolů vyberte Uložit a nahrávka se uloží na pevný disk nebo stiskněte Zrušit a nahrávka se neuloží, potvrďte stisknutím tlačítka OK

# <u>Automatický konec nahrávání</u>

#### Možnost 1

- Stiskněte tlačítko Zapnout/Pohotovostní režim a objeví se okno s nabídkou, která zobrazuje detaily aktuálně nahrávaného pořadu.

- Pomocí směrových šipek nahoru/dolů si vyberete požadovanou volbu, která bude zvýrazněna.

- Potvrďte stisknutím OK. Přijímač dokončí nahrávání pořadu a poté se přepne do pohotovostního režimu.

- Pokud zapnete přístroj, když běží nahrávání, objeví se okno s nabídkou a můžete si vybrat, zda chcete pořad sledovat od začátku, přepnout do živého vysílání nebo na aktuální program.

- Použijte směrové šipky nahoru/dolů a zvýrazní se požadovaný řádek, potvrďte stisknutím OK. Vyberete-li Start, nahrávání bude pokračovat v časovém posunu.

## Možnost 2

- Stisknutím tlačítka nahrávání se objeví okno s nabídkou několika funkcí.

- Pomocí směrových šipek nahoru/dolů se zvýrazní řádek s hledanou funkcí, př. +1 hodina, potvrďte stiskem OK. Přístroj pak nahraje program(y) vysílané na zvoleném kanálu během zadané doby a poté nahrávání automaticky ukončí.

## Časované nahrávání

S pomocí časovače pevného disku můžete nahrávat pořady na integrovaný pevný disk, i když nejste přítomni. Váš přijímač je také vybaven časovačem video nahrávání a přepínáním časovačů mezi kanály. Podle naprogramování se jednotlivé časovače liší jen v tom, jak jsou specifikovány. V pohotovostním režimu jsou časovače pevného disku a videorekordéru zobrazeny v podobě hodin na displeji. Jak bylo popsáno v této kapitole, můžete také naprogramovat časovač manuálně nebo pomocí funkce EPG.

#### 1. časovač pevného disku

Tato funkce může být použita k vypnutí a zapnutí vybraného přenosu, aby se nahrál na pevný disk v době, kdy nejste přítomni. Byl-li přístroj přepnut pomocí časovače pevného disku, objeví se na displeji zpráva "časovač PVR". Některé funkce dálkového ovladače (př. přístup do hlavní nabídky) budou mimo provoz.

#### 2. časovač video nahrávání

Použijete-li časovač video nahrávání, váš digitální přístroj se zapne a vypne, aby mohl být zvolený pořad nahrán, např. na vaše video během vaší nepřítomnosti. Byl-li přístroj přepnut pomocí časovače video nahrávání, objeví se na displeji zpráva "časovač VCR". Některé funkce na dálkovém ovladači přestanou fungovat.

**Nezapomeňte,** že příslušný přístroj, který nahrává musí být nastavený na daný kanál. **3. časovač přepnutí mezi programy** 

Je-li váš přístroj v běžném provozu, přepne se na zvolený kanál ve vybraném čase. Oproti nastavení přes časovače pevného disku nebo video nahrávání, funkce tlačítek jsou zachovány a přístroj se na konci nahrávání nevypne.

## Nastavení manuálního časovače

- Stiskněte tlačítko Nabídka a zobrazí se hlavní nabídka.
- Pomocí směrových šipek nahoru/dolů se zvýrazní Ovládání časovače.
- Potvrďte stisknutím OK a otevře se přístup k jeho nabídce.
- Použijte směrové šipky nahoru/dolů a vyberte typ časovače.

- Stiskněte tlačítko OK a dostanete se do vstupního okna, které umožňuje nastavit nové časování.

## Kanál

 V okně s nabídkou, která se objeví, se pohybujte pomocí směrových šipek nahoru/dolů a vyberete požadovaný zdroj (TV nebo rozhlas) a potvrďte tlačítkem OK. Podle předchozího nastavení se objeví buď seznam nabídky k TV nebo k rozhlasovému vysílání.

- Pomocí tlačítek s číslicemi nebo směrových tlačítek označíte kanály. Směrovými tlačítky nahoru/dolů vybírejte po řádcích, tlačítky doleva/doprava se posunete vždy o jednu stránku.

- Stisknutím OK zadáte kanál do paměti časovače.

## Datum

Použijte směrové šipky dokud se nezvýrazní Datum.

- Použijte tlačítka s číslicemi a zadejte datum (ve čtyřmístném formátu), kdy má časování začít.

## Start

- Použijte směrové šipky dokud se nezvýrazní Start.
- V tomto řádku použijte tlačítka s číslicemi a zadejte počátek časování.

#### Stop

- Opakujte kroky jako v postupu u Startu a zadejte konec časování (kromě případu změny časování mezi programy.)

## Opakování

- Použijte směrové šipky, dokud se nezvýrazní Opakovat.
- Stiskněte OK. Objeví se okno s nabídkou:
- 1x časovač jedenkráť
- T každodenní opakování
- 1W opakování jednou týdně
- 1-5 opakování jen ve všedních dnech
- 6-7 opakování jen o víkendech
- Použijte směrové šipky nahoru/dolů a vyberte funkci.
- Stiskněte OK a nastavení se uloží.

## Zadávání dat do paměti

Jakmile nastavování dokončíte, stiskněte zelené tlačítko Přijmout a data se zapíší do paměti. Poté, co jsou v paměti uložena, objeví se přehled časování.

## Přehled časování

Funkce přehledu zadaných časování vám nabídne přehled všech zadaných položek.

- K přehledu časování se dostanete stisknutím tlačítka Nabídka, které zobrazí hlavní nabídku.

- Směrovými šipkami nahoru/dolů vyberte Ovládání časovače a potvrďte stisknutím OK. Objeví se dílčí nabídka.

- Pohybem pomocí tlačítek nahoru/dolů se zvýrazní řádek Nastavení, potvrďte tlačítkem OK.

#### Jestliže jste při nastavování zadali pořady, které se časově kryjí a časovač tak nemůže být nastaven správně, budou časové souběhy zvýrazněny červeně. Změňte nastavení časovače.

- Chcete-li změnit současné nastavení časovače, vstupte na přehled funkcí časovače.
- Použijte směrové šipky nahoru/dolů dokud se nezvýrazní část, kterou chcete změnit.

- Stiskněte zelené tlačítko Změna a dostanete se na nastavení vybraného časovače. Zadejte změny.

- Použijte směrové šipky nahoru/dolů dokud se nezvýrazní další typ pole, které se objeví před uložením časování.

- Stisknutím OK se objeví okno, kde vyberete požadovaný typ časování.
- Stisknutím OK výběr potvrdíte
- Stisknutím zeleného tlačítka Uložit se data uloží.

#### Vymazání nastaveného časování

- Vstupte do funkce přehled časování, abyste mohli stávající nastavení smazat.
- Pro pohyb mezi nastaveným časováním použijte směrové šipky nahoru/dolů.
- Stiskněte žluté tlačítko Výmazat. Objeví se zpráva: "Chcete opravdu výmazat toto nastavení?"
- Šipkami doleva/doprava zvolte Ano.
- Potvrďte stisknutím OK

## Zadání nového časování k pořadu

- Šipkami nahoru/dolů se pohybujte dokud se nezvýrazní prázdný řádek v nabídce Přehled časování.

- Stiskněte zelené tlačítko Nový a vyvoláte okno pro zadání nového nastavení časování.
- Použijte směrové šipky nahoru/dolů, dokud se nezvýrazní dílčí zobrazení typu pole.
- Stisknutím tlačítka OK se otevře okno s nabízenými typy časování.
- Použijte směrové šipky nahoru/dolů a zvolte požadovanou možnost.
- Potvrďte stiskem OK
- Po ukončení zadávání stiskněte zelené tlačítko Přijmout a data se uloží.

## Nastavení časovače (předchozí nebo následné)

Během programování časovače EPG přístroj přijímá data vybraného pořadu automaticky z EPG dat. To umožňuje, že je začátek a konec nahrávaného pořadu uložen přesně na minutu. Je však časté, že zvolený pořad začne poněkud dříve nebo později, než je zadáno. V takových případech nahrávání nestihne začátek nebo nenahraje konec. Abyste se tomto problému vyhnuli, můžete zadat čas předchozí nebo následující v minutových krocích. Časovač se tak spustí dřív o délku zadaného času a ukončí se později o délku nastaveného času oproti času zadaného v EPG.

- Stiskněte červené tlačítko Časovač a otevře se okno s nabídkou.
- Pohybujte se šipkami nahoru/dolů, dokud se nezvýrazní Nastavení časovače.
- Potvrďte stisknutím OK. Objeví se nabídka, kde lze nastavit požadovanou časovou rezervu.
- Nastavte rezervu pomocí tlačítek s číslicemi.
- Stiskněte zelené tlačítko Uložit, aby se zadání uložilo a nabídka se vrátila zpět do přehledu časování.

## Funkce posunu času

Tato funkce vám umožní aktivovat přehrávání i nahrávání ve stejnou dobu. To umožní sledovat TV s časovým zpožděním. To vám umožní sledovat začátek nahrávky a přeskakovat na již nahrané pasáže. Mezitím pokračuje nahrávání živého vysílání.

- Funkce Přehrát a Pauza umožní přístup ke konkrétní nahrávané části, převíjení a pohyb mezi částmi.

- Stisknutím tlačítka Info se objeví panel Infobox s údaji o délce přehrávání a nahrávání.

#### Nastavení voleb během nahrávání

- Stiskněte tlačítko Nahrát a objeví se okno s nabízenými funkcemi.

- Pomocí šipek nahoru/dolů listujte, dokud se nezvýrazní možnost Nastavit volbu, potvrďte tlačítkem OK. Označení se pak objeví na zadané pozici. Pokračujte takto dál, dokud

neoznačíte všechny požadované volby. Označení mohou být nastavena i během nahrávání a v menu Ovládání pevného disku.

# Přehrávání

K nahrávkám na pevném disku se dostanete přes navigaci PVR (pevného disku) několika cestami. V závislosti na tom, zda přístroj obsluhujete přes TV nebo rádio, se objeví seznam všech nahrávek z TV nebo rozhlasu umístěných na pevném disku. Pokud vyberete některý z nich, začne se ihned přehrávat.

#### Přístup k PRV navigaci: Během běžných operací

- Stiskněte OK a otevře se navigace v seznamu kanálů
- Stiskněte zelené tlačítko PVR a přepnete na PVR navigátor nebo
- Stiskněte zelené tlačítko k přímému otevření PVR navigace.

#### Během nahrávání/přehrávání

- Během nahrávání/přehrávání na/z pevného disku se k PVR navigaci dostanete stisknutím tlačítka OK.

## <u>Přehrávání nahrávek na pevném disku</u>

- Nejprve vstupte do PVR navigace.

- Pomocí směrových šipek nahoru/dolů vyberte nahrávku, kterou si chcete přehrát. Můžete vybírat z nahraných nebo právě nahrávaných záznamů.

- Chcete-li začít přehrávat, stiskněte OK pro potvrzení. Objeví se zpráva "Přehrávání"

#### Nahrávání informací

- Nejprve vstupte do PVR navigace.
- Pomocí směrových šipek najděte záznam, o kterém chcete zjistit další informace.
- Stisknutím žlutého tlačítka Stav se objeví informace k zvýrazněné nahrávce.
- Stisknutím tlačítka Zpět se vrátíte do PVR navigace.

#### Pauza/Zastavená scéna

- Chcete-li zastavit aktuální scénu v nahrávce, stiskněte žluté tlačítko nebo tlačítko zastavení obrazu (still picture) během nahrávání. Objeví se symbol "Pauza II".

- Opět stiskněte dané tlačítko a obnovíte přehrávání od pozastavené scény.

## Rychlé přetáčení

Chcete-li najít konkrétní část nahrávky, nabízí PVR funkce přetáčení vpřed a zpět v různých rychlostech.

- V době přehrávání stiskněte modré tlačítko pro převíjení vpřed nebo červené tlačítko pro převíjení zpět. Na displeji se objeví "Vpřed \_\_\_\_\_" nebo "Zpět \_\_\_\_\_". Nahrávka se v zadaném směru bude přetáčet 4x rychleji než je běžná rychlost.

- Stiskněte znovu modré nebo červené tlačítko a rychlost se zvýší na 16tinásobek. Na displeji se objeví "Vpřed\_\_\_\_" nebo "Zpět \_\_\_\_".

- Stiskněte znovu modré nebo červené tlačítko a rychlost se zvýší na 64násobek. Na displeji se objeví "Vpřed \_\_\_\_\_" nebo "Zpět \_\_\_\_\_".

- Opětovným stisknutím modrého nebo červeného tlačítka přeskočíte daným směrem o 10 minut nahrávky.

- Jakmile požadovanou část najdete, spustíte přehrávání žlutým tlačítkem.

#### Funkce přeskakování

Váš přístroj má navíc funkci přeskakování, která umožňuje dostat se k hledané části nahrávky velice rychle a přesně. Použijte ji následovně:

- Jste-li ve stavu přehrávání, stiskněte tlačítko Stop/Zmrazený obrázek a přepnete do stavu Přepínání. Přehrávání bude zastaveno a objeví se symbol "\_ II"

#### Rychlé přetáčení

Stisknutím směrových šipek doleva/doprava můžete upravit rychlost i směr přehrávání. Během tohoto procesu se objeví příslušný stav přehrávání.

- Když se zobrazí, stiskněte tlačítka \_\_\_\_\_ nebo \_\_\_\_, vpravo nebo vlevo a přeskočíte vpřed nebo zpět o 10 minut.

# Pomalý chod

- Jedním stisknutím pravé šipky se bude nahrávka převíjet pomalu zpět a na displeji se objeví "I\_".

## Přechod po jednotlivých snímcích

- Stisknutím tlačítka nahoru se posunete na další snímek/obraz směrem dopředu, stisknutím tlačítka dolů se posunete o snímek zpět.

## Vytvoření obrazu

- Stisknutím tlačítka Nahrávat se jednotlivý snímek přenese na pevný disk. Takto se pak dostanete ke snímkům a obsluze vytvořených snímků.

## Nastavení označení

- Jak bylo popsáno výše, najděte místo v nahrávce, které chcete označit.

 Stiskněte tlačítko Nahrávat a označíte konkrétní pozici. Takto pokračujete v označování všech požadovaných pozic. Označovat můžete i během stavu Nahrávání a stejně tak v nabídce Správa pevného disku.

## Přesun do zvýrazněných částí

Během přehrávání je možné přeskočit přímo na konkrétní části nahrávky, které jsou označeny.

- Stisknutí tlačítka Možnost vyvolá okno s označením. Navíc se objeví oznámení "Aktuální". To zvýrazní aktuální pozici na nahrávce.

 Jakmile použijete směrové šipky nahoru/dolů a označíte místo, začne přehrávání právě tam.

- Stisknutím tlačítka OK se okno zavře a budete přepnuti do běžného přehrávání.

## Konec přehrávání

- Chcete-li ukončit přehrávání, stiskněte zelené tlačítko. Přehrávání se ukončí a váš přístroj se vrátí k běžnému provozu. V průběhu vypínání si přístroj zaznamená místo, kde bylo přehrávání ukončeno. Až znovu pustíte přehrávání takové nahrávky, automaticky se nastaví do bodu, ve kterém jste ji předtím zastavili.

## <u> Přehrávání MP3</u>

Můžete použít přístroj i na zobrazování vytvořených obrazů i souborů, které jsou uložené ve formátu MP3 na pevném disku nebo na zařízení připojeném přes USB. Připojení přes USB musí být formátováno na systém FAT 32.

- Během běžného provozu otevřete PVR navigaci zeleným tlačítkem.
- Stiskněte modré tlačítko NAV Nabídka.
- Posunem směrovými šipkami nahoru/dolů najděte řádek Hudba.
- Stisknutím OK se objeví výběr zdrojového média.
- Šipkami nahoru/dolů vyberte zdroj, ze kterého chcete složky MP3 přehrávat.

- Stisknutím OK se objeví seznam MP3 složek uložených na pevném disku nebo na zařízení připojeném přes USB.

- Tam, kde je to nutné, vyberte směrovými šipkami složku MP3, kterou chcete spustit nejdříve, potvrďte stisknutím OK. Vybraná složka se začne přehrávat. Složky umístěné na stejném zdroji se pak automaticky přehrají také.

## Přeskakování titulků/stop

- Stisknutím tlačítka nahoru/dolů, můžete přeskakovat vpřed nebo zpět o jednu stopu.

#### Pauza

- Stiskněte žluté tlačítko a přehrávání se zastaví (Pauza)
- Stiskněte toto tlačítko ještě jednou a přehrávání bude pokračovat.

## Rychlé přetáčení

- Během přehrávání stiskněte (i několikrát, je-li to nutné) modré tlačítko Rychlé přetáčení vpřed nebo červené tlačítko Přetáčení zpět. Záznam se začne převíjet 4x, 16x nebo 64x rychleji než je běžná rychlost.

- Během 64násobně rychlého přetáčení, stiskněte modré nebo červené tlačítko a posunete se o 10 minut.

Jakmile najdete požadovanou část, můžete se vrátit do běžného přehrávání žlutým tlačítkem.

## Zastavení/ukončení přehrávání

- Stiskněte tlačítko TV/rádio a zastavíte přehrávání a přepnete do běžného provozu.

## Přehled na displeji

Abyste nemuseli přepínat na televizi, když hledáte nahrávky v MP3, můžete vše sledovat na displeji. Složka MP3 se ukáže na displeji pod uloženým názvem. Složka bude označena hranatými závorkami, př. [Popmusic], pevný disk se objeví jako pevný disk a zařízení připojená přes USB jako zařízení SB1, zařízení SB2.

 Je-li přístroj v pohotovostním režimu, stiskněte tlačítko Volba jazyka. Přijímač se zapne a automaticky vyvolá navigaci pro kategorii Hudba.

- Použijte směrová tlačítka nahoru/dolů a vyberte zdroj, ze kterého chcete složky MP3 přehrávat a potvrďte stisknutím tlačítka OK. Jestliže k systému není připojeno jiné zařízení, bude jako zdroj uveden pouze pevný disk.

- Pro výběr složky MP3 použijte směrové šipky nahoru/dolů a potvrďte tlačítkem OK.

 Pro vyhledání záznamu MP3, kterým chcete začít, použijte směrové šipky nahoru/dolů a potvrďte tlačítkem OK. Vybraný záznam se začne přehrávat. Poté se přehrají další záznamy uložené ve stejném zdrojovém médiu.

## <u> Přehrávání/kopie obrázků</u>

Můžete přístroj používat i k zobrazení vytvořených obrázků a složek, které jsou uloženy ve formátu JPG na pevném disku nebo na zařízení připojeném přes USB. USB musí být zformátováno na systém FAT 32.

- Během běžného provozu stiskněte zelené tlačítko a otevře se PVR navigace.

- Stiskněte červené tlačítko Kategorie a otevře se dílčí okno.

- Pomocí směrových šipek nahoru/dolů vyberte řádek Obrázky a potvrďte stisknutím OK.

- Pomocí směrových šipek nahoru/dolů výberte zdroj, ve kterém chcete obrázky prohlížet a potvrďte stisknutém OK. Objeví se seznam s dostupnými obrázky na pevném disku nebo zařízení připojeném přes USB.

Vyberte složku s hledaným obrázkem pomocí směrových šipek nahoru/dolů a potvrďte stisknutím OK.

- Použijte směrové šipky nahoru/dolů a ze seznamu vyberte obrázek, který si chcete prohlédnout. Obrázek se pak ukáže ve velkém formátu.

## Ukázat další obrázek

- Pomocí směrových šipek nahoru/dolů se přesouvejte na následující nebo předchozí obrázek.

## Otáčení obrázkem

Stisknutím modrého nebo červeného tlačítka můžete obrázkem otáčet ve směru nebo proti směru hodinových ručiček.

## <u>Správa pevného disku</u>

- Hlavní nabídku vyvoláte stisknutím tlačítka Nabídka.
- Pomocí směrových šipek nahoru/dolů označte řádek Nastavení časovače.
- Potvrďte stisknutím OK. Objeví se nabídka Správa pevného disku.
- Pomocí směrových šipek se pohybujte v nabídce a změňte požadované parametry.

## Správa nahrávek

Tato nabídka umožňuje spravovat vaše nahrávky.

- Stiskněte tlačítko OK a otevře se přístup do dílčí nabídky nahrávání.

Objeví se seznam nahrávek na pevném disku.

- Pomocí šipek nahoru/dolů vyberte nahrávku.

## Vymazání

- Označenou nahrávku smažete stisknutím červeného tlačítka Vymazat.

- Pomocí směrových šipek vlevo/vpravo označíte pole OK a potvrzením pomocí tlačítka OK nahrávku vymažete.

## Dohled rodičů

Nahrávky, které jsou pro děti a mladistvé nevhodné, mohou být zamčeny. Tyto pořady mohou být přehrány, jen když je zadáno 4místné PIN. Abyste si byli jistí, že funkce dohledu rodičů je aktivní, musí být tato možnost aktivována (k nalezení pod: nabídka/nastavení/bezpečnost dětí).

- Abyste označenou nahrávku zamkli, stiskněte zelené tlačítko. Zvolený pořad bude nyní označen symbolem bezpečnosti dětí a bude uzamčen.

## Úpravy

- Stisknutím žlutého tlačítka Editace můžete vstoupit do nabídky přesouvání označených nahrávek na pevném disku. Nahrávka z pevného disku bude přehrána v okně náhledu a navíc budou ukázána označení zadaná do této nahrávky. Předem nastavená označení jsou na začátku a na konci nahrávky. Objeví se žlutá čárka, která indikuje aktuální stav přehrávání a celkovou délku nahrávky.

- Chcete-li přeskočit na část označené nahrávky, označte požadované označení směrovými šipkami nahoru/dolů a potvrďte tlačítkem OK.

## Funkce

- Stisknutím zeleného tlačítka Nabídka se otevře okno s možnými funkcemi nebo uspořádáním záznamů.

- Směrovými šipkami nahoru/dolů označte požadovanou funkci a potvrďte tlačítkem OK.

## Vymazání části

Váš PVR také umožňuje vymazat vybrané oddíly, např. části s reklamami, ze stávajících nahrávek.

## Upozornění:

Vymazané úseky budou nenávratně vymazány z pevného disku. Chcete-li některou část vymazat, postupujte následovně: Počátek a konec odstraňované části musí být označen dvěma označeními.

- Označte začátek i konec části, kterou chcete smazat postupně jedním označením.

- Nyní pomocí směrových šipek nahoru/dolů označte začátek, tato část se zvýrazní červeně na indikátoru postupu a v přehledu stávajících označení.

- Stiskněte zelené tlačítko Nabídka a směrovými šipkami označte řádek Vymazání části.
- Stiskněte OK a objeví se okno s výběrem.

- K vymazání úseku použijte tlačítka vpravo/vlevo a označíte pole OK. Potvrďte stisknutím OK.

## Kopírování úseku

Tato funkce umožňuje kopírování částí nahrávek. Vytvoří se nová nahrávka, kterou tvoří pouze vybraná část. Nahrávka, ze které kopii děláte, zůstane uložena v paměti nezměněna. Chcete-li kopírovat, postupujte následovně: začátek a konec kopírované části musí být označen dvěma značkami.

- Označte začátek i konec postupně jedním označením.

- Nyní pomocí směrových šipek nahoru/dolů označte začátek, tato část se zvýrazní červeně na indikátoru postupu a v přehledu stávajících označení.

- Stiskněte zelené tlačítko Nabídka a směrovými šipkami označte řádek kopírování části.
- Stiskněte OK a objeví se okno s výběrem.

- Ke kopírování úseku použijte tlačítka vpravo/vlevo a označíte pole OK. Potvrďte stisknutím OK. Označená část bude nyní zkopírovaná do nové nahrávky. V závislosti na délce kopírované části to může trvat několik minut.

## Rozdělení nahrávky

Tato funkce vám pomůže rozdělit nahrávky tam, kde byly např. dva následující programy nahrány jako jeden. Každá nahrávka bude rozdělena v bodě, který označíte příslušným indikátorem. Nahrávky mohou být rozděleny následujícím způsobem:

- Označte začátek části, kterou chcete oddělit.

- Poté pomocí směrových tlačítek nahoru/dolů označte označení, od kterého bude celá nahrávka oddělena.

- Stiskněte zelené tlačítko Nabídka a pomocí směrových šipek označte řádek oddělit nahrávky.

- Stisknutím Ok se objeví okno s výběrem. V něm se objeví informace k oběma nahrávkám, které rozdělením vzniknou.

- Pro úplné oddělení nahrávek použijte směrové šipky doleva/doprava a označí se pole OK. Potvrďte stisknutím OK.

## Přejmenování nahrávek

Váš přístroj vybírá z přenášených dat informace, které se týkají názvů pořadů. Obsahuje-li jedna nahrávka několik pořadů, jsou všechny názvy uspořádány a uloženy. Chcete-li nahrávku přejmenovat, postupujte následovně:

- Stiskněte zelené tlačítko Nabídka a pomocí směrových šipek nahoru/dolů označte řádek Přejmenovat.

- Potvrďte stisknutím OK. Objeví se seznam možných názvů.

- Pomocí směrových šipek nahoru/dolů vyberte název, který chcete uložit a potvrďte stisknutím OK.

- Ve výběrovém okně označte pomocí směrových šipek doleva/doprava pole OK a potvrďte stisknutím OK.

- Chcete-li nahrávce připsat zvláštní název, přesuňte se pomocí směrových šipek nahoru/dolů na řádek Nový.

- Stiskněte OK a objeví se virtuální klávesnice, přes kterou můžete nový název zadat.

## Zvětšení obrazu

Abyste si usnadnili sledování zvoleného úseku nahrávky, můžete zvětšit obraz.

- Stiskněte zelené tlačítko Nabídka a pomocí šipek nahoru/dolů označte Zvětšit obraz.
- Potvrzením OK se obraz objeví ve zvětšeném formátu.

- Chcete-li vrátit velikost obrazu do původního formátu, postupujte podobně, ale označte Zmenšit obraz.

#### Ovládání hudby/obrázků

Přístroj můžete používat k přehrávání hudebních stop ve formátu MP3 a prohlížení obrázků ve formátu JPG. Chcete-li kopírovat data na pevný disk, připojte přes USB zařízení, které stopy nebo obrázky obsahuje.

**Nezapomeňte**, že z Hudební nabídky mohou být kopírovány jen soubory v MP3 a z Nabídky obrázků jen soubory v JPG.

- Vstupte do nabídky Správa pevného disku.
- Pomocí šipek nahoru/dolů označte řádek Kopírovat hudbu nebo Kopírovat obrázky.
- Potvrďte stisknutím OK.

V dílčí nabídce uvidíte na levé straně (set-top box) soubory, které jsou na pevném disku. Na pravé straně (zařízení připojené přes USB) uvidíte soubory, které jsou uložené na připojeném zařízení.

Použijte zelené tlačítko a přepnete ze zařízení připojené přes USB na set-top box nebo červené tlačítko a přepnete ze set-top boxu na připojené zařízení. První položka v seznamu bude označena.

#### Kopírování

Funkce kopírování umožňuje kopírovat označené soubory nebo složky na pevný disk nebo zařízení připojené přes USB. Původní soubor nebo složka zůstane na původním místě.

- Pomocí směrových šipek nahoru/dolů označte soubor nebo složku, kterou chcete kopírovat.
- Stiskněte modré tlačítko a otevře se okno s nabídkou možných funkcí.
- Pomocí směrových šipek označte řádek Kopírovat a potvrďte OK.
- Stiskněte žluté tlačítko Kopírovat a označená položka se zkopíruje a zároveň se objeví v levé nebo pravé části nabídky.

#### Označování několika položek najednou

Chcete-li označit několik souborů najednou, postupujte následovně:

- Stiskněte OK a přejdete do výběrového modu. U označené položky bude vlevo křížek.
- Pomocí směrových šipek nahoru/dolů označíte i předchozí nebo následující soubory.
- Poté, co všechny požadované soubory označíte, stiskněte žluté tlačítko Kopírovat a soubory se zkopírují.

Nezapomeňte, že souhrnné kopírování složek není možné!

## Přesouvání

Funkce přesouvání vám umožní přesunout označený soubor nebo složku z původního umístění (např. zařízení připojené přes USB) na cílové umístění (např. pevný disk). Přesunutý soubor nebo složka pak budou uloženy pouze na cílovém umístění.

- Použijte červené tlačítko set-top box nebo zelené tlačítko USB a vyberte zdroj, ze kterého chcete soubor nebo složku vyjmout.

- Pomocí směrových šipek označte soubor nebo složku, které chcete přesouvat.
- Stisknutím modrého tlačítka Funkce se otevře okno.
- Použijte směrové šipky nahoru/dolů, označte řádek Přesunout a potvrďte OK.
- Stiskněte žluté tlačítko Přesunout a přesunete označený soubor nebo složku.

- Chcete-li přesunout několik souborů najednou, označte je a pak stiskněte žluté tlačítko Přesunout.

## Smazání

Soubory nebo složky vymažete následovně:

- Pomocí červeného tlačítka set-top box nebo zeleného tlačítka USB vyberte zdroj, který obsahuje soubor nebo složku, které chcete odstranit.

- Pomocí směrových šipek označte soubor nebo složku, které chcete smazat.
- Stisknutím modrého tlačítka Funkce se otevře okno.
- Použijte směrové šipky nahoru/dolů, označte řádek Odstranit a potvrďte OK.

- Stiskněte žluté tlačítko Smazat a smažete označený soubor nebo složku. Objeví se dialogové okno, kde potvrdíte, že vybrané položky chcete vymazat.

- Pomocí směrových šipek doleva/doprava označte pole Ano a potvrďte stisknutím OK. Položka bude vymazána. Chcete-li operaci zrušit, označte Ne a potvrďte stisknutím tlačítka OK.

#### Informace o pevném disku

- Stisknutím tlačítka OK se objeví informace o integrovaném pevném disku.

#### Obsah pevného disku

- Stiskněte tlačítko OK a objeví se přehled údajů o pevném disku, zaplnění kapacity a seznam uložených nahrávek.

#### Kontrola pevného disku

- Použijte směrové šipky doleva/doprava a zvýrazní se pole Kontrola. Budete tak moci zkontrolovat stav pevného disku.

- Stiskněte tlačítko OK a pomocí směrových šipek doleva/doprava označte pole OK a potvrďte stisknutím OK. Spustí se kontrolní proces. Průběh kontroly pevného disku budete moci sledovat.

#### Formátování pevného disku

Formátováním pevného disku se obnoví systém souborů. To může být žádoucí, pokud kontrola pevného disku objeví nějaké chyby.

**Poznámka!** Formátování úplně vymaže pevný disk. To znamená, že veškeré nahrávky a multimediální položky (např. MP3) budou nenávratně odstraněny.

- Chcete-li zformátovat pevný disk, použijte směrové šipky doleva/doprava a označte pole Formátování.

- Stiskněte tlačítko OK a pomocí směrových šipek označte pole OK a potvrďte stisknutím tlačítka OK. Formátování se spustí.

#### Upozornění!

Přístroj můžete takto obsluhovat pouze pokud je v něm původní pevný disk. Jinak by jeho obsluha mohla vést k poškození celého přístroje. Nikdy neotevírejte přístroj a nesnažte se pevný disk vyměnit, záruka by v takovém případě pozbyla platnosti.

# <u>Třídění kanálů/Nastavení seznamu oblíbených</u>

Tato kapitola popisuje, jak můžete změnit původní naprogramování vašeho digitálního přístroje a upravit seznam programů podle vašich preferencí. Tato funkce také umožňuje přidávat nově nalezené programy do seznamu poté, co proběhl scanning. Co se toho týče, měli byste vědět, že: váš přístroj je vybaven dvěma seznamy kanálů, Seznamem oblíbených a Úplným seznamem. Seznam oblíbených obsahuje všechny programy, které jste do něj zadali podle níže uvedeného postupu a Úplný seznam obsahuje všechny programy.

## Vyvolání správce seznamu kanálů

Chcete-li upravit Seznam oblíbených, postupujte následovně:

- Stiskněte tlačítko Nabídka a objeví se Hlavní nabídka.

- Pomocí směrových šipek nahoru/dolů označte řádek Správa TV seznamů, budete moci pracovat se seznamy televizních programů nebo Správa rozhlasových seznamů a budete moci pracovat se seznamem rozhlasových stanic.

- Potvrďte stisknutím OK. Objeví se seznam televizních programů nebo rozhlasových stanic. Seznam oblíbených bude v pravé části obrazovky, je teď aktivní a aktuálně vybraný program je označený. Úplný seznam programů seřazených podle abecedy bude v levé části obrazovky. Úplný seznam obsahuje všechny dostupné kanály.

- Stiskněte červené tlačítko a přesunete zvýrazňovač do Úplného seznamu. Ten bude aktivní teď.

- Stiskněte znovu červené tlačítko a otevřete okno s výběrem. Zde máte možnost uspořádat Úplný seznam podle různých kritérií (např. všechny programy, všechna volná vysílání, všechny nové programy, všechny nalezené programy, všechny programy v angličtině atd.) nebo uspořádat podle poskytovatele.

- Pomocí šipék nahoru/dolů vyberte požadovaný seznam (např. Úplný seznam).
- Potvrďte stisknutím OK. Objeví se dílčí okno s výběrem.

- Použijte směrové šipky nahoru/dolů a určete kritérium, podle kterého se má seznam utřídit. Vyberte např. Přenosy a zobrazí se všechny odpovídající kanály v celkovém seznamu nebo např. Všechny nové a objeví se programy nově nalezené od doby, kdy jste je hledali naposled nebo např. Všechny programy v anglickém jazyce a zobrazí se pouze kanály v angličtině.

- Potvrďte stisknutím OK. Nyní se zobrazí seznam programů, které odpovídají zadanému kritériu. Programy, které jsou už zařazeny v Seznamu oblíbených, jsou označeny kontrolní značkou.

- Stiskněte červené tlačítko Kanály nebo zelené tlačítko Seznam TV a můžete mezi Seznamem Oblíbených a Úplným seznamem přepínat. Aktivní seznam bude označen modře.

## Přidávání programů do seznamu oblíbených

Pro přiřazení programů v Úplném seznamu do Seznamu oblíbených, najděte správce seznamu kanálů, jak je popsáno výše a vstupte do Seznamu oblíbených.

- Stiskněte modré tlačítko Funkce. Otevře se okno s výběrem možných funkcí.
- Pomocí směrových šipek nahoru/dolů označte Přidat.
- Potvrďte stisknutím ÓK.

- Pomocí směrových šipek nahoru/dolů označte program, který chcete přidat do Seznamu oblíbených.

- Stiskněte žluté tlačítko Přidat a označený program se do Seznamu oblíbených přidá.

## Označování několika kanálů najednou

Chcete-li označit několik souborů najednou, postupujte následovně:

- Stiskněte OK a přejde do výběrového modu. U označené položky bude vlevo křížek.
- Pomocí směrových šipek nahoru/dolů označíte i předchozí nebo následující soubory.

- Poté, co všechny požadované soubory označíte, stiskněte žluté tlačítko Přidat a programy se přidají do Seznamu oblíbených.

## Smazání kanálů

Chcete-li některé programy ze Seznamu oblíbených vymazat, vstupte do správce seznamu kanálů. Otevře se Seznam oblíbených.

- Stiskněte modré tlačítko Funkce a objeví se okno s výběrem dostupných funkcí.

- Použijte směrové šipky nahoru/dolů a označte řádek Odstranit.

- Potvrďte stisknutím tlačítka OK.

- Pomocí směrových šipek nahoru/dolů označte program, který chcete ze seznamu vymazat.

- Stiskněte žluté tlačítko Vymazat. Objeví se dotaz: "Opravdu chcete tento program ze seznamu vymazat?"

- Pomocí směrových šipek doleva/doprava vyberte Ano nebo Ne.
- Potvrďte stisknutím OK.

Programy vymazané tímto způsobem zůstanou v Úplném seznamu a mohou být do Seznamu oblíbených kdykoli opět přidány.

## Vymazání programu z Úplného seznamu

Chcete-li vymazat program z Úplného seznamu postupujte tak, jak je popsáno výše. Poté, co otevřete správce seznamu kanálů, stiskněte červené tlačítko Kanály, abyste se dostali do Úplného seznamu, pak vyberte funkci Vymazat.

## Třídění kanálů

Chcete-li třídit programy v Seznamu oblíbených podle vlastních požadavků, otevřete správce seznamu kanálů. Otevře se Seznam oblíbených.

- Stiskněte modré tlačítko Funkce. Otevře se okno s výběrem dostupných funkcí.
- Pomocí směrových šipek nahoru/dolů označte řádek Třídit.
- Potvrďte stisknutím tlačítka OK.

- Pomocí směrových šipek nahoru/dolů označte program, který chcete přesunout na jiné místo v seznamu.

- Stiskněte žluté tlačítko Třídit a vedle zvoleného programu se objeví dvě šipky.
- Pomocí směrových šipek nahoru/dolů nebo tlačítek s číslicemi umístěte program na požadovanou pozici v seznamu.
- Stiskněte žluté tlačítko Třídit a nové umístění programu vložíte do paměti.

# <u>Opuštění Nabídky</u>

Stiskněte tlačítko TV/rádio a vrátíte se k běžným operacím.

Další podrobnější informace najdete na internetu na stránkách www.technisat.com